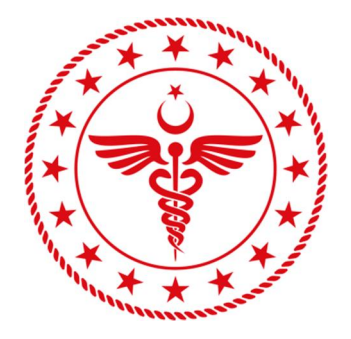

### T.C. SAĞLIK BAKANLIĞI ERZURUM İL SAĞLIK MÜDÜRLÜĞÜ ERZURUM ŞEHİR HASTANESİ

## HBYS SİSTEMİNE KURUM DIŞINDAN BAĞLANMAK İÇİN YAPILMASI GEREKEN İŞLEMLER

© 2021 Erzurum **ş**ehir Hastanesi – Bilgi **iş**lem Merkezi

#### HBYS Sistemine Kurum Dışından Uzaktan Erişim Yetkisi Talep İşlemleri

VPN Erişim Yetkisi almak için: <u>https://erzurumism.saglik.gov.tr/Form-TR/91/vpn-talep-</u> <u>formu.html</u> adresinden Erzurum İl Sağlık Müdürlüğü - VPN Talep Formu' nu site üzerinden doldurmanız gerekmektedir.

Formu doldurup gönderdikten sonra İl Sağlık Müdürlüğü tarafından VPN kullanıcınız oluşturulunca belirttiğiniz e-posta adresine kullanıcı bilgileriniz gönderilecektir.

# VPN bağlantısı yaparken e-posta adresinize gönderilen Erişim bilgilerinizi kullanmanız gerekmektedir.

VPN programı bilgisayarınıza kurulu olması gerekiyor. VPN programını kurmak için aşağıdaki adımları izleyiniz;

 VPN uygulaması kullandığınız işletim sistemine göre aşağıdaki Tablo-1' deki ilgili linkten indirilir ve bilgisayara yüklenir. Yükleme bitince açılan formdan Resim-1' deki kutucuk işaretlenerek "I accept" butonuna tıklanır.

| İŞLETİM SİSTEMİ                            | UYGULAMA İNDİRME LİNKİ                                                     |
|--------------------------------------------|----------------------------------------------------------------------------|
| Microsoft İşletim Sistemi<br>Kullanıcıları | https://links.fortinet.com/forticlient/win/vpnagent                        |
| MacOs İşletim Sistemi<br>Kullanıcıları     | https://links.fortinet.com/forticlient/mac/vpnagent                        |
| Linux İşletim Sistemi<br>Kullanıcıları     | https://links.fortinet.com/forticlient/rhel/vpnagent                       |
| Android Cihaz<br>Kullanıcıları             | https://play.google.com/store/apps/details?id=com.fortinet.forticlient_vpn |
| IOS Cihaz Kullanıcıları                    | https://apps.apple.com/us/app/forticlient-vpn/id1475674905                 |

Tablo-1

| E F                                                       | ortiClient The Security Fabric Agent                                                                                                    | - 🗆 🗙             |
|-----------------------------------------------------------|----------------------------------------------------------------------------------------------------|-------------------|
| File Help                                                 |                                                                                                    |                   |
| FortiClient VPN                                           |                                                                                                    | <b>#</b> \$ 0 0 A |
|                                                           |                                                                                                    |                   |
| Welcome<br>This is a free w<br>Please upgrade<br>support. | to FortiClient VPN!<br>ersion of FortiClient VPN software with limited feature support.<br>e to the licensed version for advanced features and technical      |                   |
| I acknowle<br>support. I<br>experience                    | dge that this free software does not come with any product<br>vill not contact Fortinet technical support for any issues<br>d while using this free software. |                   |
|                                                           | l accept                                                                                                    |                   |

#### Resim-1

2. Bu işlemler sonucunda kurulum tamamlanmış olur ve VPN ayarlamaları için **Resim-2**'deki ekrandan **Configure VPN** tıklanarak VPN ayarları ekranı açılır.

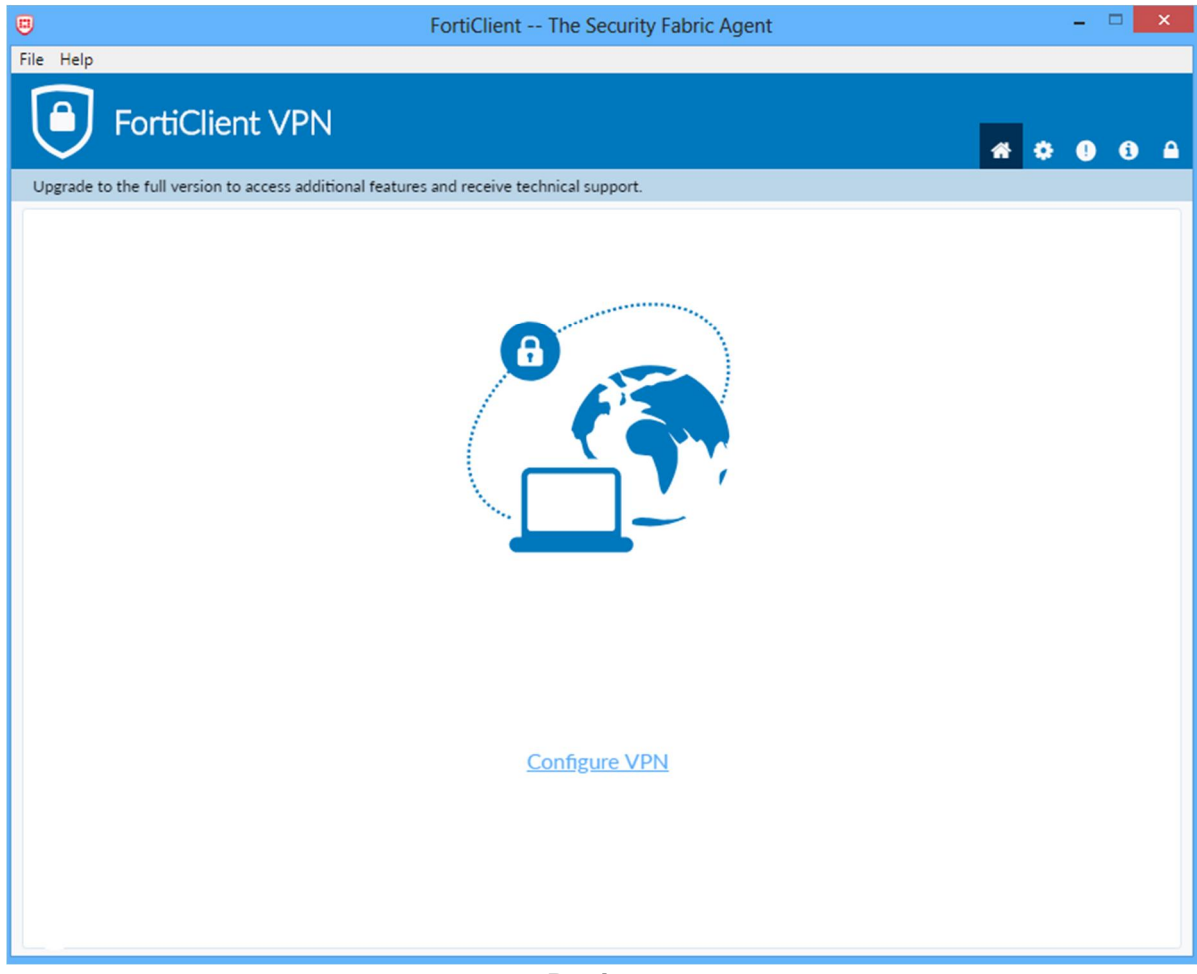

Resim-2

3. Açılan VPN ayarlar sayfası **Resim-3'** de görüldüğü gibi doldurulur. **Username** alanı size verilen VPN kullanıcı adınız olarak girilmelidir. **Save login** seçeneğini işaretlerseniz her defasında sizden bilgilerinizi girmeniz istenmez. **Save** butonu tıklanarak bilgiler kaydedilir ve **Login** ekranı açılır.

| FortiClient File Help                                       |                                                                                                    |   | - |   | ×   |
|-------------------------------------------------------------|----------------------------------------------------------------------------------------------------|---|---|---|-----|
| FortiClient VPN                                             |                                                                                                    |   | * | • | i 🔒 |
| Upgrade to the full version to access additional features a | and receive technical support.                                                                                                    |   |   |   |     |
| Edit VPN Conne                                              | ection                                                                                                    |   |   |   |     |
| VPN                                                         | SSL-VPN IPsec VPN XML                                                                                                    |   |   |   |     |
| Connection Name                                             | Erzurum Şehir Hastanesi                                                                                                    |   |   |   |     |
| Description                                                 |                                                                                                    |   |   |   |     |
| Remote Gateway                                              | 213.194.119.66         ★Add Remote Gateway         ✓       Customize port         10443         Enable Single Sign On (SSO) for VPN Tunnel | × |   |   |     |
| Client Certificate                                          | None 🗸                                                                                                    |   |   |   |     |
| Authentication                                              | Prompt on login O Save login                                                                                                    |   |   |   |     |
| Username                                                    | ad.soyad           Enable Dual-stack IPv4/IPv6 address                                                                                     |   |   |   |     |
|                                                             | Cancel Save                                                                                                    |   |   |   |     |
|                                                             |                                                                                                    |   |   |   |     |

Resim-3

4. Açılan Login ekranında size verilen VPN şifresi Password alanına girilir ve Connect butonu tıklanır.

| FortiClient<br>File Help                                                                                    | -          |   | ×   |
|----------------------------------------------------------------------------------------------------|------------|---|-----|
| FortiClient VPN<br>Upgrade to the full version to access additional features and receive technical support. | <b>#</b> 0 | • | 0 A |
| VPN Name   Username   Password     Connect                                                                  |            |   |     |

Resim-4

5. Login ekranında parola girilip connect tıklanınca sisteme başvururken verdiğiniz telefon numarasına SSLVPN Giriş kodunuz gelecektir, **Resim-5**' teki **Token** alanına gelen kodu girip **OK** butonuna tıklayınca sisteme girmiş olacaksınız.

| FortiClient                                                       |                                                        | -          |   | > | < |
|-------------------------------------------------------------------|--------------------------------------------------------|------------|---|---|---|
| FortiClient VPN                                                   |                                                        | <b>#</b> 🗘 | • | i |   |
| Upgrade to the full version to access additional features and rec | eive technical support.                                |            |   |   |   |
| A SMS message containing                                          | a Token Code will be sent to <53XXXXXX60> in a moment. |            |   |   |   |
| VPN Name                                                          | Erzurum Şehir Hastanesi 🗸                              |            |   |   |   |
| Password                                                          | au.soyau                                               |            |   |   |   |
| Token                                                             |                                                        |            |   |   |   |
|                                                                   | OK Cancel                                              |            |   |   |   |

Resim-5

6. VPN sistemine başarılı giriş yaptıktan sonra **Resim-6** daki form açılır. Sistemde işiniz bitince **Disconnect** butonuna tıklayıp sistemden çıkış yapınız.

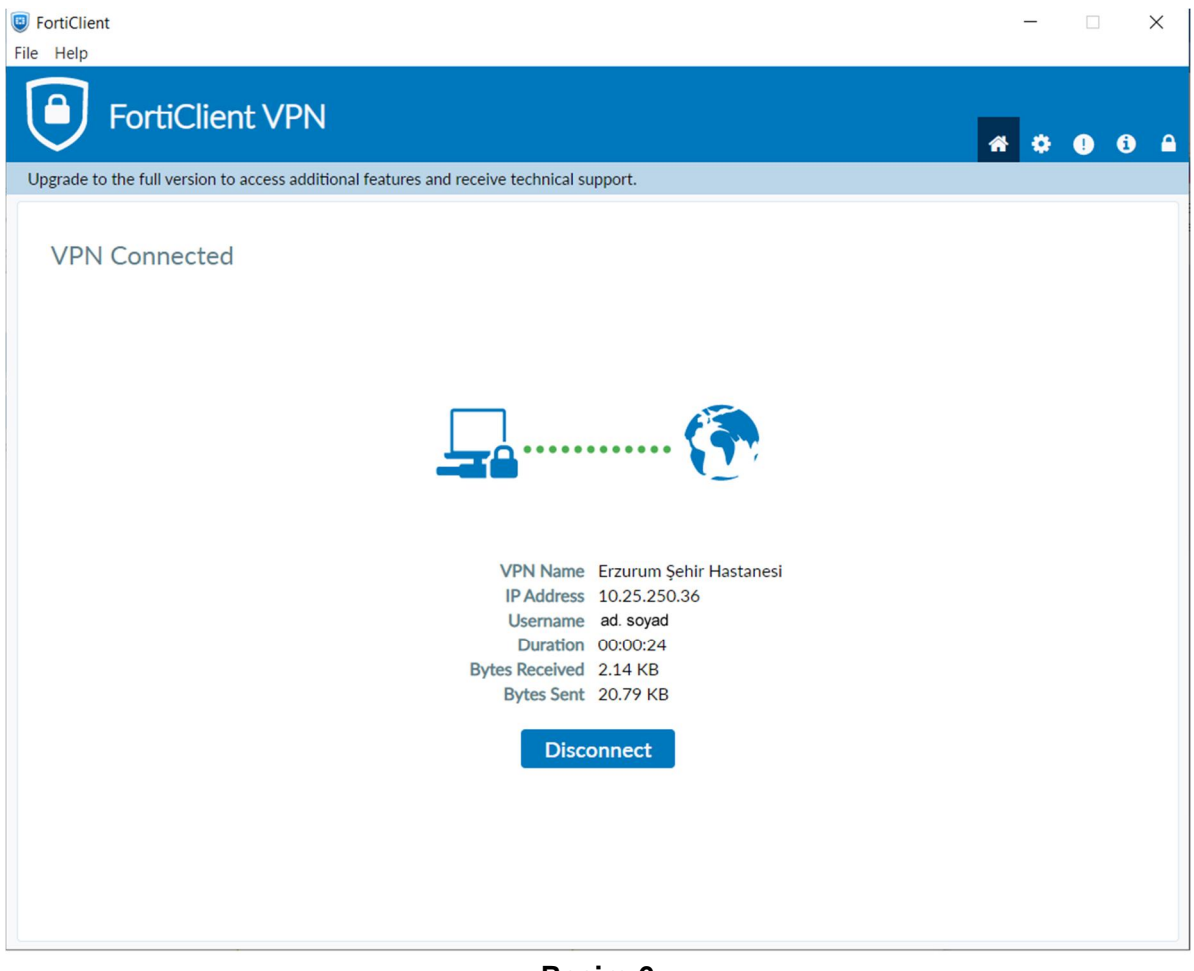

**Resim-6** 

#### VPN kurulumu bittikten HBYS Sistemini açmak için;

VPN girişi yapıldıktan sonra herhangi bir web tarayıcısı açılır (Google Chrome, Mozilla Firefox, Microsoft Edge, Safari) ve <u>https://erzurumbeah.saqlik.gov.tr/</u> internet adresi açılarak **Resim-7**'deki işaretli link tıklanarak veya <u>https://akgunhbys.erzurumism.local/</u> linki tıklanarak HBYS sistemi açılır. HBYS Sistemini kurum içerisinde kullandığınız gibi kullanabilirsiniz.

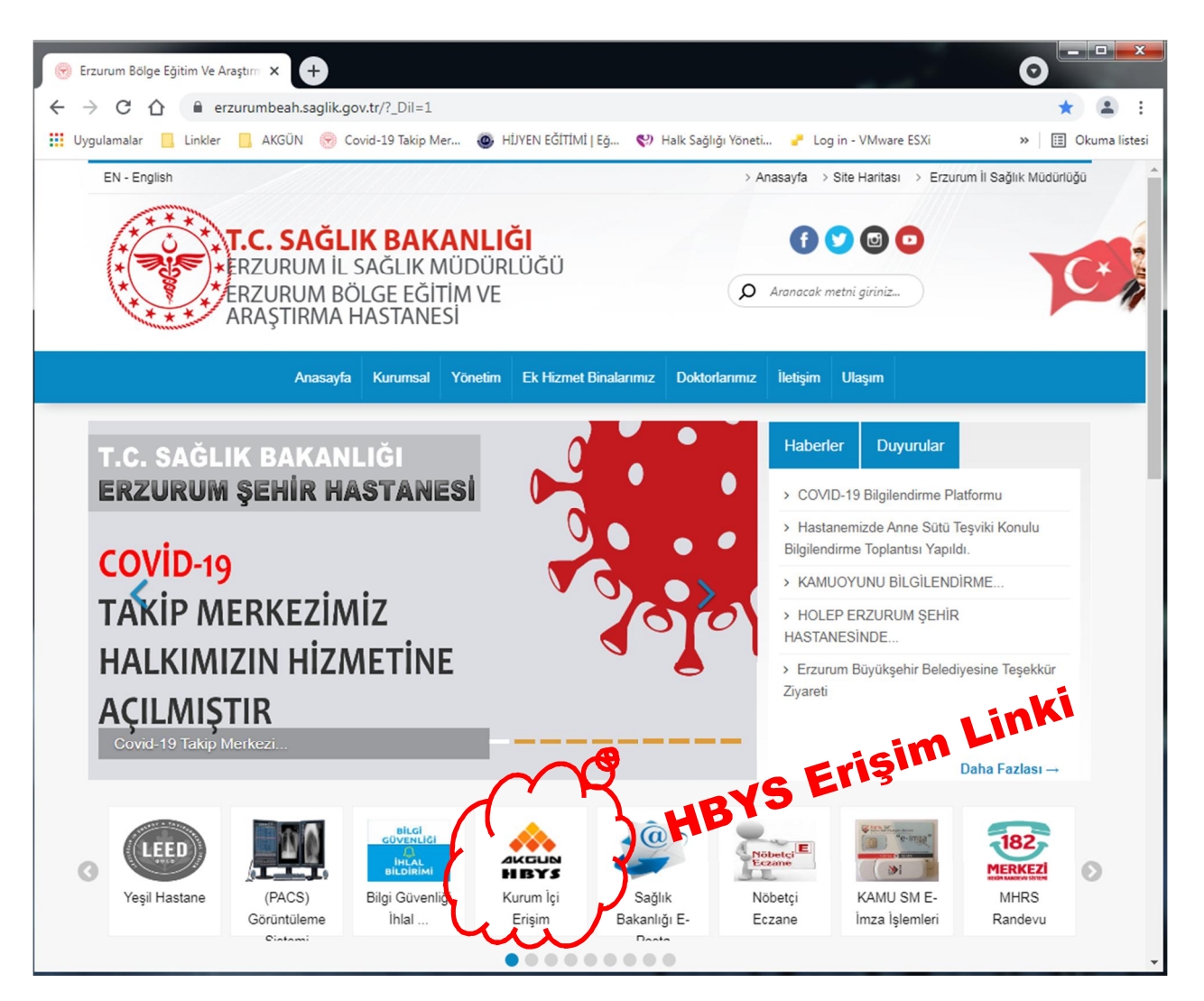

Resim-7

#### HBYS Sistemini açarken;

Mozilla Firefox'ta **Resim-8**'deki gibi hata alırsanız, Gelişmiş Butonu tıklanıp açılan formda **Ayrıcalık Tanı** tıklanarak sisteme giriş yapabilirsiniz,

Google Chrome'de **Resim-9**' daki gibi hata alırsanız **Gelişmiş** butonu tıklanıp aşağı açılan seçenekte **akgunhbys.erzurumism.local sitesine ilerle** linki tıklanarak sisteme giriş yapabilirsiniz.

| Dosya Düzen Gö     | örünü <u>m G</u> eçmiş <u>Y</u> er imleri <u>A</u> raçlar <u>Y</u> ardım<br>Iqe Eğitim Ve A × (A. Güvensiz Bağlantı × + |                                       |                                     |   | x  |
|--------------------|----------------------------------------------------------------------------------------------------|---------------------------------------|-------------------------------------|---|----|
| (+ i)   https://   | /akgunhbys.erzurumism.local                                                                                             | C <sup>e</sup> Q. Arama               | ☆ 自 ♣ 俞                             | 0 | =  |
| 🧟 En çok ziyaret e | dilenler 🕐 Republic of Turkey Mi 😡 HAYAT EVE SIĞAR 💮 Sağlık Biliml                                                      | leri Ünivers ≤ Sisoft Giriş - Erzurum | . <b>S</b> Skoda / Fabia / 1.2 / Cl |   | ** |
|                    |                                                                                                    |                                       |                                     |   |    |
|                    |                                                                                                    |                                       |                                     |   |    |
|                    |                                                                                                    |                                       |                                     |   |    |
|                    |                                                                                                    |                                       |                                     |   |    |
|                    | Bağlantınız güvenli deği                                                                                                | 1                                     |                                     |   |    |
|                    | bagiantiniz gaverni acgi                                                                                                | I                                     |                                     | - |    |
|                    | akgunhbys.erzurumism.local web sitesinin sahibi siteyi hatalı<br>Firefox bu web sitesine bağlanmadı.                    | yapılandırmış. Bilgilerinizin çalınn  | nasını önlemek için                 |   |    |
|                    | Daha fazla bilgi al                                                                                                    |                                       |                                     |   |    |
|                    | Geri dön                                                                                                    |                                       | Gelişmiş                            |   |    |
|                    | Mozilla'nın zararlı siteleri tanımlayıp engellemesine yar                                                               | dımcı olmak için bu gibi hataları ı   | rapor edin                          |   |    |
|                    |                                                                                                    |                                       |                                     |   |    |
|                    |                                                                                                    |                                       |                                     |   |    |
|                    |                                                                                                    |                                       |                                     |   |    |
|                    |                                                                                                    |                                       |                                     |   |    |
|                    |                                                                                                    |                                       |                                     |   |    |

**Resim-8 (Mozilla Firefox)** 

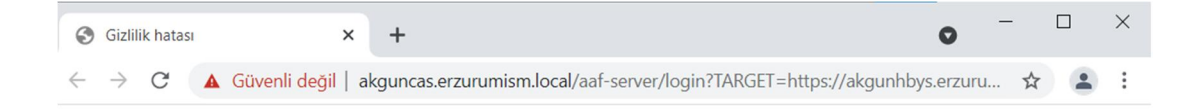

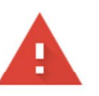

#### Bağlantınız gizli değil

Saldırganlar **akguncas.erzurumism.local** üzerinden bilgilerinizi çalmaya çalışıyor olabilir (örneğin, şifreler, mesajlar veya kredi kartları). <u>Daha fazla bilgi</u>

NET::ERR\_CERT\_AUTHORITY\_INVALID

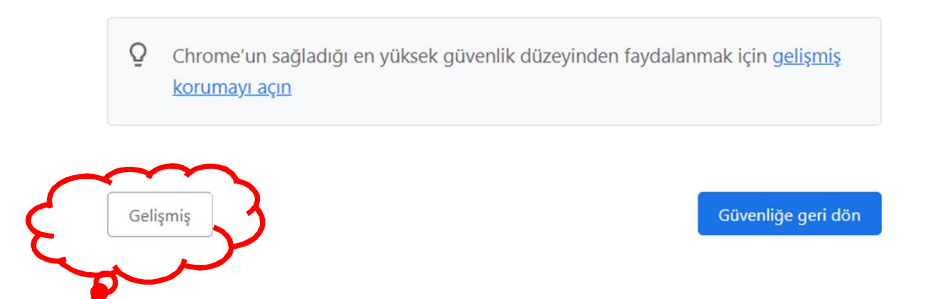

#### **Resim-9 (Google Chrome)**

| 0            | Gizlilik hatas  | a × + • • -                                                                                      |   | × |
|--------------|-----------------|--------------------------------------------------------------------------------------------------|---|---|
| $\leftarrow$ | $\rightarrow$ G | Güvenli değil   akguncas.erzurumism.local/aaf-server/login?TARGET=https://akgunhbys.erzuru       | ☆ | : |
|              |                 |                                                                                                  |   |   |
|              |                 |                                                                                                  |   |   |
|              |                 |                                                                                                  |   |   |
|              |                 |                                                                                                  |   |   |
|              |                 |                                                                                                  |   |   |
|              |                 |                                                                                                  |   |   |
|              |                 |                                                                                                  |   |   |
|              |                 | Bağlantınız gizli değil                                                                          |   |   |
|              |                 | Saldırganlar <b>akguncas.erzurumism.local</b> üzerinden bilgilerinizi çalmaya çalışıyor olabilir |   |   |
|              |                 | (örneğin, şifreler, mesajlar veya kredi kartları). <u>Daha fazla bilgi</u>                       |   |   |
|              |                 | NET::ERR_CERT_AUTHORITY_INVALID                                                                  |   |   |
|              |                 |                                                                                                  |   |   |
|              |                 | Q Chrome'un saŭladiŭi en vüksek güvenlik düzevinden favdalanmak icin gelismis                    |   |   |
|              |                 | korumayı açın                                                                                    |   |   |
|              |                 |                                                                                                  |   |   |
|              |                 |                                                                                                  |   |   |
|              |                 | Gelişmiş bilgileri gizle Güvenliğe geri dön                                                      |   |   |
|              |                 |                                                                                                  |   |   |
|              |                 | Bu sunucu <b>akguncas.erzurumism.local</b> olduğunu kanıtlayamadı. Bilgisayarınızın işletim      |   |   |
|              |                 | sistemi, sunucunun güvenlik sertifikasına güvenmiyor. Bu durum, bir yanlış                       |   |   |
|              |                 | yapılandırmadan veya bağlantıya müdahale eden bir saldırgandan kaynaklanıyor olabilir.           |   |   |
|              |                 | akguncas.erzurumism.local sitesine ilerle (güvenli değil)                                        |   |   |
|              |                 |                                                                                                  |   |   |

Resim-10 (Google Chrome)

HBYS Sistemine Mobil Cihazınızdan Bağlanabilmek İçin; Tablo-2 den VPN uygulaması indirilip yüklendikten sonra Mobil Cihazlarınızdan VPN Ayarlamaları başlığı altındaki adımlar izlenir ve VPN ayarları yapılır.

VPN işlemlerini yaptıktan sonra da **HBYS Sistemine Mobil Cihazlardan Erişmek İçin Yapılması Gerekenler (Sayfa 18)** başlığı altındaki işlemler yapılarak HBYS Sistemine giriş yapılabilir.

| İŞLETİM SİSTEMİ                | UYGULAMA İNDİRME LİNKİ                                                     |
|--------------------------------|----------------------------------------------------------------------------|
| Android Cihaz<br>Kullanıcıları | https://play.google.com/store/apps/details?id=com.fortinet.forticlient_vpn |
| IOS Cihaz Kullanıcıları        | https://apps.apple.com/us/app/forticlient-vpn/id1475674905                 |

Tablo-2

#### Mobil Cihazlarınızdan VPN Ayarlamaları

Telefon yada tabletlerde VPN uygulamasında tek seferlik ayarlama için **Resim-11** ile **Resim-18**'deki adımları izleyerek VPN ayarlarınızı yapınız

Resim-11' deki select connection tıklanarak ayarlar ekranı açılır.

| <b>VPN</b><br>UPGRADE TO THE FULL VEI<br>ADDITIONAL FEATURES AN<br>SUPPORT | RSION TO ACCESS<br>D RECEIVE TECHNICAL |
|----------------------------------------------------------------------------|----------------------------------------|
| Connections                                                                | select connection $>$                  |
| VPN                                                                        |                                        |
| Status                                                                     |                                        |
|                                                                            |                                        |
| VPN                                                                        | About                                  |

Resim-11

**Resim-12**'deki **Add Configuration** butonu tıklanarak VPN kullaıcı bilgilerinizi gireceğiniz form ekranı açılır.

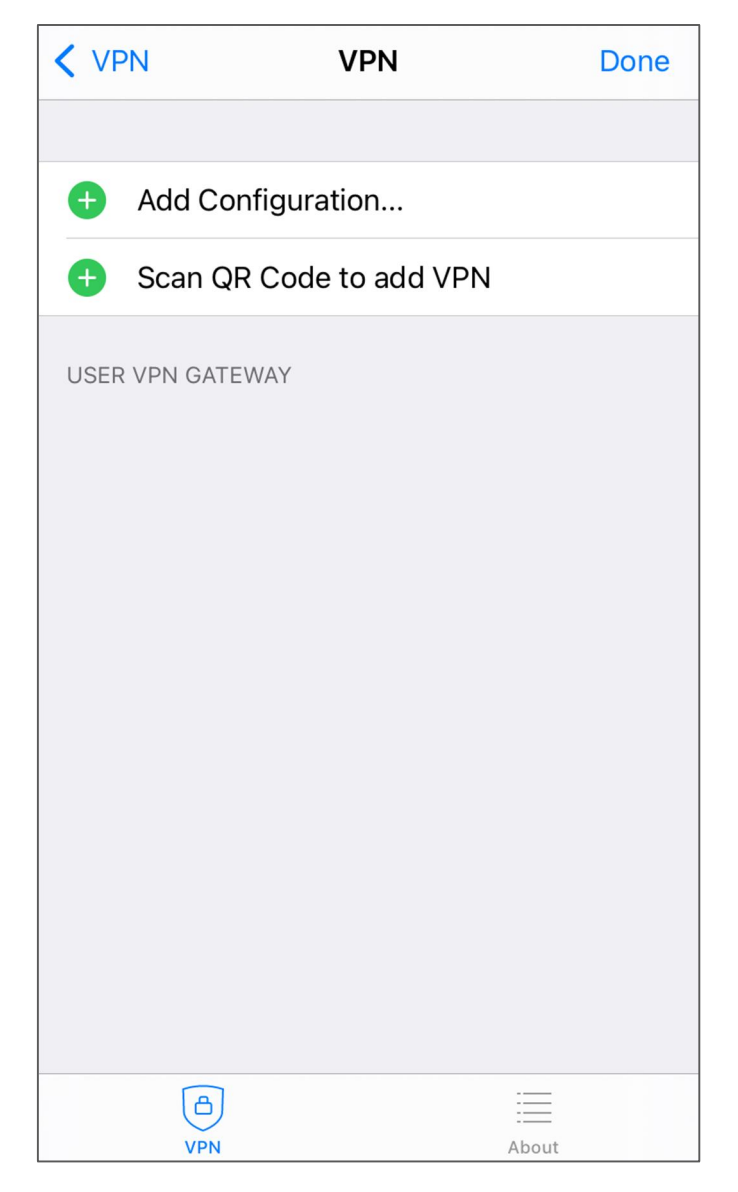

Resim-12

**Resim-13'** deki gibi açılan formda ilgi alanlara kullanıcı bilgileri girildikten **Save** butonu tıklarak bilgiler kaydedilir ve **Resim-14'** deki pencere açılır ve **Done** butonu tıklarak Tek sefere mahsus girilmesi gereken bilgiler girilmiş olur.

| Cancel          | Add/Edit VPN | Save         | < VPN      | VPN                  | Done         |
|-----------------|--------------|--------------|------------|----------------------|--------------|
|                 |              |              |            |                      |              |
| ACCOUNTINFO     |              |              | 🕒 Add      | Configuration        |              |
| Name            | Erzurum Şeh  | ir Hastanesi | 🕒 🔂 Scar   | n QR Code to add VPI | N            |
| Host            | 213          | 3.194.119.66 |            |                      |              |
| Port            |              | 10//3        | USER VPN ( | GATEWAY              |              |
| FUIL            |              | 10443        | Erzurum    | Şehir Hastanesi      | $\checkmark$ |
| SSO             |              |              |            |                      |              |
| User            |              | ad.soyad     |            |                      |              |
|                 | TE           |              |            |                      |              |
| SELECT SERVICE  |              |              |            |                      |              |
| Use Certificate |              |              |            |                      |              |
|                 |              |              |            |                      |              |
| A               |              |              |            | 8                    | =            |
| VPN             | Al           | pout         | V          | PN                   | About        |
|                 | Resim-13     |              |            | Resim-14             |              |

VPN uygulamasını her açtığınızda Kullanıcı bilgilerinizi daha önce kaydettiğiniz için **Resim-15**'deki ekran açılacak ve VPN'e bağlanmak için **VPN** butonunu tıklayınca **Resim-16**' daki parola penceresi açılarak size verilen VPN Parolanızı girmeniz istenecek.

| <b>VPN</b><br>UPGRADE TO THE F<br>ADDITIONAL FEATU<br>SUPPORT | ULL VERSION TO ACCESS<br>RES AND RECEIVE TECHNICAL | UPGR/<br>ADDIT<br>SUPPO | <b>N</b><br>ADE TO THE FULL VE<br>IONAL FEATURES AN<br>DRT | RSION TO ACCESS<br>ID RECEIVE TECHNICAI | L     |
|---------------------------------------------------------------|----------------------------------------------------|-------------------------|------------------------------------------------------------|-----------------------------------------|-------|
| Connections                                                   | Erzurum Şehir Hastanesi >                          | Conn                    | ections Erzu                                               | urum Şehir Hastan                       | esi > |
| VPN                                                           |                                                    | VPN                     | Username a                                                 | and password                            |       |
| Save Password                                                 |                                                    | Save                    | ad.soyad                                                   |                                         |       |
|                                                               |                                                    |                         | password                                                   | ۲                                       |       |
| Status                                                        | Connecting                                         | Statu                   | Cancel                                                     | ОК                                      |       |
|                                                               |                                                    |                         |                                                            |                                         |       |
| VPN                                                           | About                                              |                         | VPN                                                        | About                                   |       |

Resim-15

Resim-16

Parolanızı girdikten sonra güvenlik sistemi telefon numaranıza SSLVPN giriş kodu gönderecek, açılan pencerede ilgili kutucuğa kodu yazıp **OK** butonuna tıklayınca **Resim-18'**deki gibi VPN Sistemi ile başarılı bir şekilde bağlandığınızı gösteren bilgiler gözükecek.

| VPN                                               |                                                               |                          | VPN                                             |                                                    |
|---------------------------------------------------|---------------------------------------------------------------|--------------------------|-------------------------------------------------|----------------------------------------------------|
| UPGR A SMS<br>ADDIT Toker<br>SUPP <sup>(</sup> <5 | message conta<br>n Code will be se<br>3XXXXXX60> in<br>momont | ining a<br>ent to<br>n a | UPGRADE TO THE F<br>ADDITIONAL FEATU<br>SUPPORT | ULL VERSION TO ACCESS<br>RES AND RECEIVE TECHNICAL |
| Conr                                              | moment.                                                       | esi >                    | Connections                                     | Erzurum Şehir Hastanesi >                          |
| VPN                                               | nter Token Code                                               |                          | VPN                                             |                                                    |
| Save                                              | ОК                                                            |                          | Save Password                                   |                                                    |
| Status                                            | Со                                                            | nnecting 且               | Status                                          | Connected 具                                        |
| 1                                                 | 2                                                             | 3                        | IP                                              | 10.25.250.107                                      |
|                                                   |                                                               |                          | Duration                                        | 00:00:05                                           |
| 4<br>сні                                          | 5<br>JKL                                                      | 6                        | Sent                                            | 491                                                |
| 7<br>pqrs                                         | 8<br>TUV                                                      | 9<br>wxyz                | Received                                        | 128                                                |
|                                                   | 0                                                             | $\langle \times \rangle$ | VPN                                             | About                                              |

Resim-17

Resim-18

#### HBYS Sistemine Mobil Cihazlardan Erişmek İçin Yapılması Gerekenler

Telefon veya tabletinize HBYS Mobil uygulamasını **Tablo-3**'deki ilgili linkten indirip yükledikten sonra **Resim-19**' daki ekran açılır ve üst tarafta soldaki **ayarlar** butonu tıklanarak tek sefere mahsus **Erzurum İl Sağlık Müdürlüğü HBYS** sistemine bağlantı ayarları için **Resim-20**'deki ekranda **BARKOT OKUT** butonu tıklanır ve **Resim-21**'deki **kare kod** okutularak ayarlar tamamlanır.

| İŞLETİM<br>SİSTEMİ  | UYGULAMA İNDİRME LİNKİ                                                       |
|---------------------|------------------------------------------------------------------------------|
| Android<br>Uygulama | https://play.google.com/store/apps/details?id=com.AkgunMobileHIS&hI=tr&gI=US |
| IOS Uygulama        | https://apps.apple.com/tr/app/akgun-mobileanka/id1439059905?I=tr             |

Tablo-3

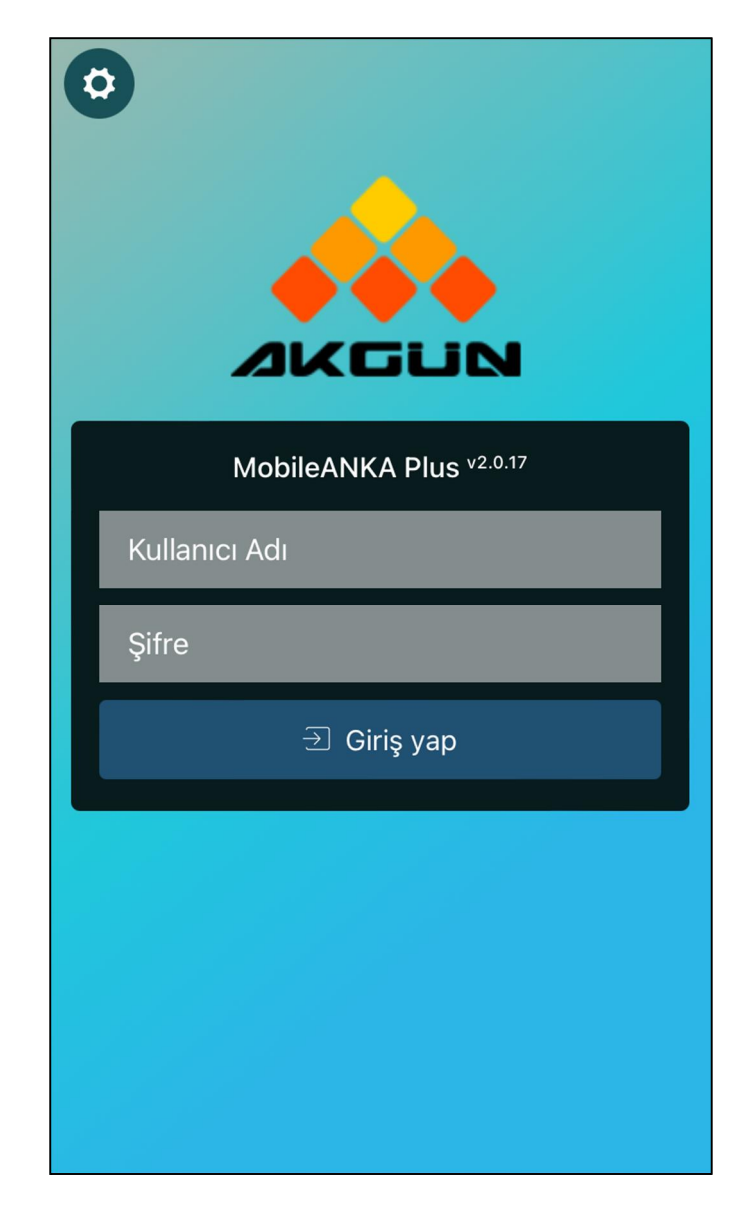

Resim-19

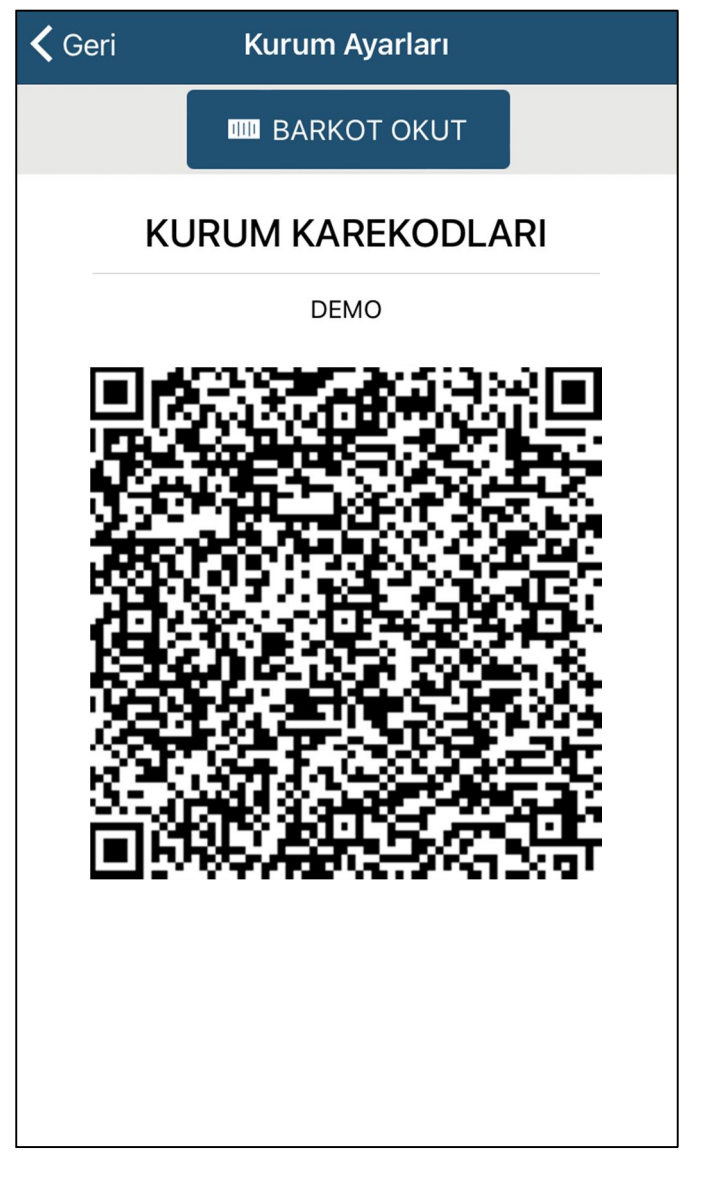

Resim-20

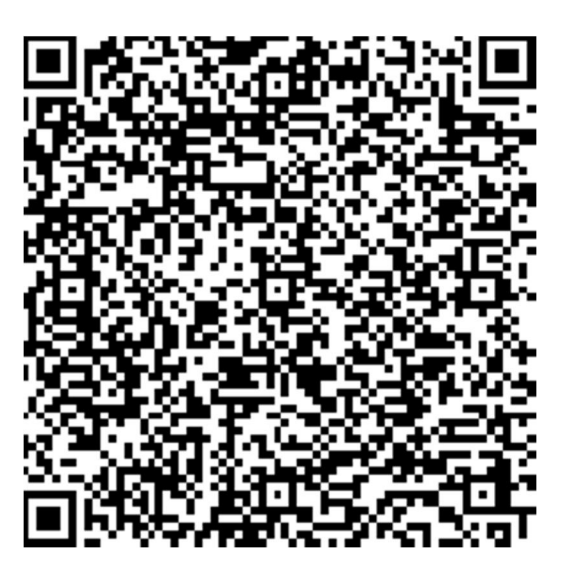

Resim-21 (Erzurum İl Sağlık Müdürlüğü HBYS Erişim Kare kodu)

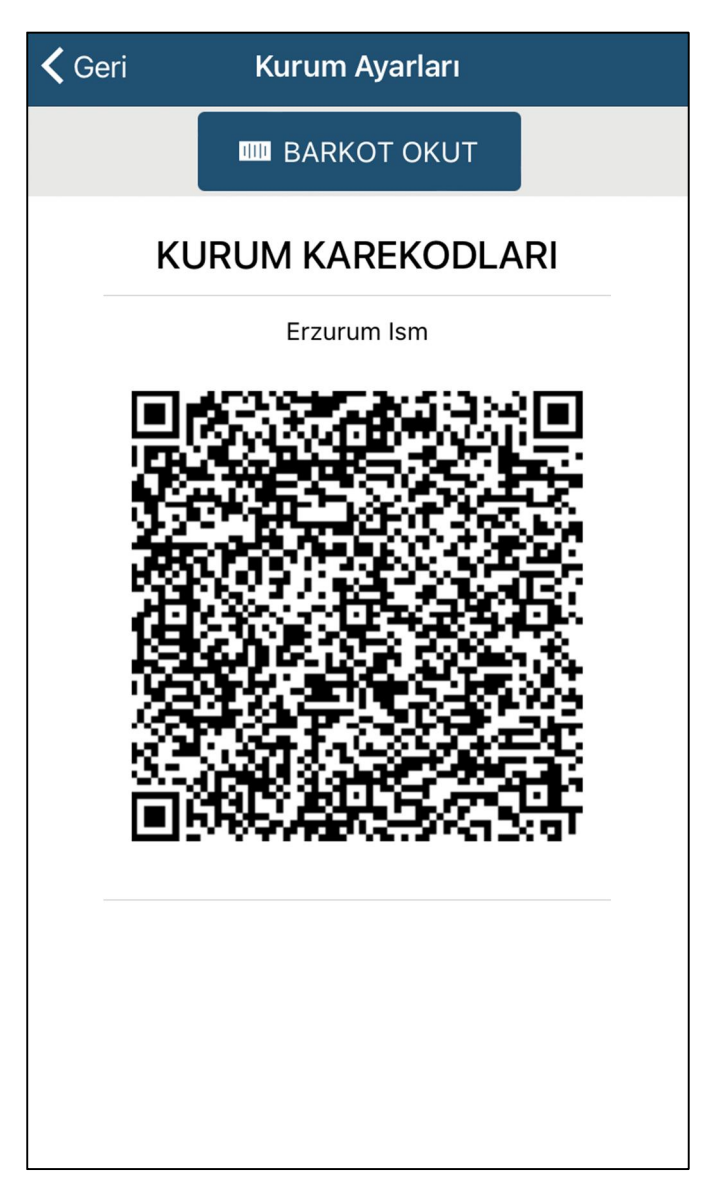

Resim-22 (Karekod Okutulduktan sonra Karekodun Üstünde "Erzurum Ism" Yazacaktır)